#### Handleiding

Aanpassen instellingen software

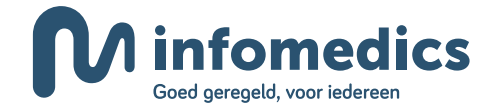

## Inleiding

Om te kunnen declareren via Infomedics, moet u de instellingen van uw software aanpassen. In dit document leest u, per softwareleverancier, wat u hiervoor moet regelen. Wilt u ook uw WIz declaraties door Infomedics laten verwerken? Neem dan contact op met uw softwareleverancier.

Let op: pas de instellingen van uw software pas aan als u geen declaraties meer bij Famed wil aanleveren. Wij raden u aan de instelingen op of vlak voor de migratiedatum te wijzigen.

### Inhoud

| Inleiding                             | 2  |
|---------------------------------------|----|
| Inhoud                                | 3  |
| Exquise van Vertimart                 | 4  |
| Simplex van GSN                       | 5  |
| Novadent van Complan                  | 6  |
| JDS Wind!                             | 7  |
| Salusys van Flexdata                  | 8  |
| Oase van VST                          | 9  |
| Bytegear                              | 10 |
| Ortho van HoCu Systems                | 11 |
| ONT-pakket                            | 12 |
| TabDents                              | 13 |
| Evolution                             | 14 |
| Exquise Next Generation van Vertimart | 15 |
| Orthwin                               | 16 |

#### **Exquise van Vertimart**

- 1 Ga naar het menu in de patiëntkaart
- 2 Ga naar 'Bestand' en naar 'Instellingen Exquise...'

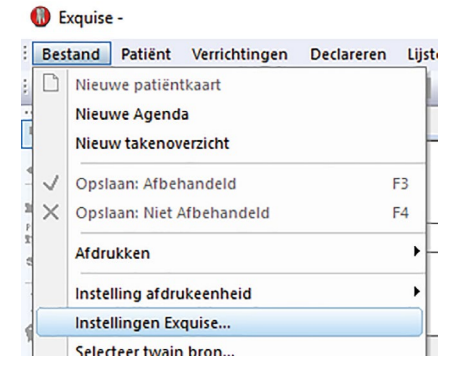

- 3 Het venster 'Instellingen Exquise' opent zich
- 4 Ga naar 'Communicatie' en naar 'Factoringgegevens...'

```
Instellingen Exquise
Beheer Lay-out Tarieven Röntgen en camera Agenda
Opstart gebruiker
Locatie
Hoold vestiging
Pasfoto op het patiëntkaart venster tonen
Anamnese op het patiëntkaart venster tonen
Disterrenbeeld bij r
Bedragen van vr
Certificaten VEC0Z0
```

#### 5 Selecteer 'Infomedics'

| Instellingen Factoring    |                                              |                                | ×                      |
|---------------------------|----------------------------------------------|--------------------------------|------------------------|
|                           |                                              |                                | ОК                     |
| Factoringorganisatie      | Fa-med ~                                     | Instellingen                   | Annuleer               |
| Staat u toe dat de factor | Farmed<br>Infomedics<br>Netpoint<br>AndersMF | atie doorstuurt naar een zorgv | erzekeraar?            |
|                           | Toestaan, behalve bij                        | patienten waarbij aangegeven   | is dat dit niet mag. 🗸 |
| 🗹 Stuur e-mailadressen    | mee in het declaratiebe                      | estand                         |                        |

### Simplex van GSN

Famed geeft aan GSN door dat u voortaan via Infomedics declareert. Kunt u aan ons uw Simplex-serienummer doorgeven? U kunt een e-mail sturen naar pilotteam@infomedics.nl.

GSN wijzigt uw instellingen en geeft u een seintje als dit is gebeurd. U voert vervolgens een update door en kunt direct declareren via Infomedics.

Let op: voer de update pas door als u geen declaraties meer wil aanleveren bij Famed.

#### Novadent van Complan

- 1 Ga naar: Restitutie declaratie/Instellingen/Factoring gegevens
- 2 Selecteer 'Infomedics'
- 3 Vink rechts 'BSN met declaratie meenemen' aan
- 4 Klik linksonder op 'Opslaan'

| <b>6</b>                 |           |                             |                          | -        |                | x        |
|--------------------------|-----------|-----------------------------|--------------------------|----------|----------------|----------|
| Selecteer servicebureau  |           | Bewerken Infomedics i       | nstellingen              |          |                |          |
| Servicebureau            | Actief    | Code servicebureau:         | 98098705                 |          |                |          |
| Fa-med                   | Nee       |                             |                          |          |                |          |
| DFA                      | Nee       | Naam deelnemer:             | Marc van Galen           |          |                |          |
| Mediparc                 | Nee       |                             |                          |          |                |          |
| Infomedics               | Ja        | Code deelnemer:             | mvg                      |          |                |          |
| Infomedics Zorg B.V.     | Nee       | Uitvoerder:                 | Tandarts                 |          |                | ~        |
| Anders Medical Factoring | Nee       | Betaling aan:               | Zoroverlener             |          |                |          |
| Netpoint                 | Nee       |                             | Longronitation           |          |                |          |
|                          |           | Specificatie mdw factoring: | Standaard                |          |                |          |
|                          |           | Afdrukken bij declaratie:   | Reknonte uitvoen         |          |                |          |
|                          |           |                             | Beknopre unvoer          |          |                |          |
|                          |           | Ucciaraties aborsturen had  | ar zorgverzekerdar       |          |                |          |
|                          |           | E-mail adressen met declar  | ratie meenemen           |          |                |          |
|                          |           | Mobiele nummers met decl    | laratie meenemen         |          |                |          |
|                          | $\subset$ | BSN met declaratie meene    | emen                     |          |                |          |
|                          |           | Acnel                       |                          |          |                |          |
|                          |           | • Alles declareren m.u.v.   | O Alleen deze declareren |          |                |          |
|                          |           | Verzekeraars:               | 0101 Unive / ZEKUR / 2   | Zorgzaa  | m Verze        | ^        |
|                          |           |                             | 0203 OOM                 |          |                | -        |
|                          |           |                             | 0211 FBTO Zorgverzek     | eringen  |                |          |
|                          |           |                             | 0442 Confign II          | ijgsmaci | nτ             |          |
|                          |           |                             | 0699 IZA                 |          |                |          |
|                          |           |                             |                          |          |                | <u> </u> |
|                          |           |                             |                          | _        | 1              |          |
| <u>O</u> pslaan          |           |                             |                          |          | <u>S</u> luite | en       |

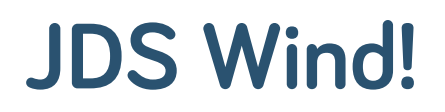

1 Ga naar: Hoofdscherm/Extra/Diverse hulpprogramma's

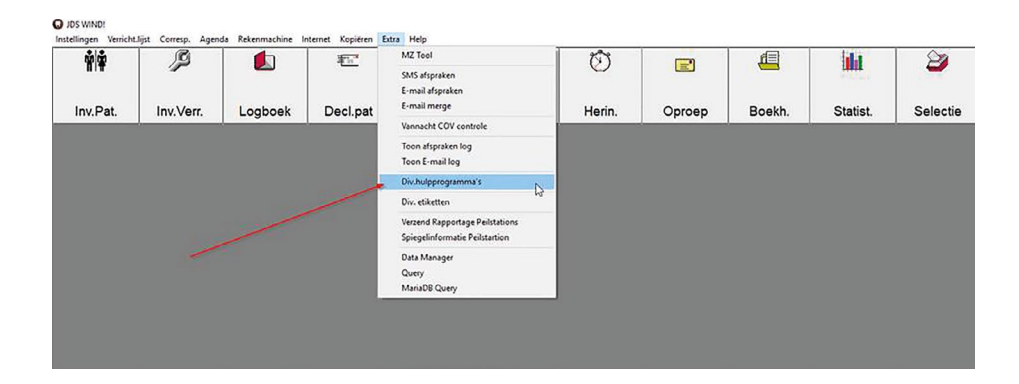

2 Na het aanklikken zie je het onderstaande schermpje

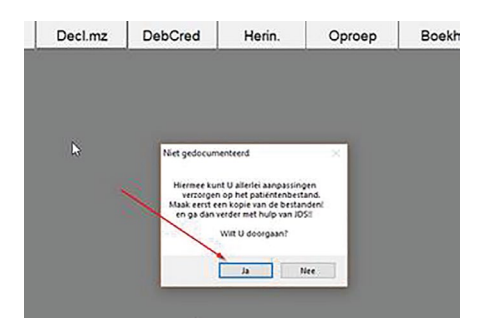

- **3** Klik op '*Ja*' (JDS doen geen grote wijziging in het systeem namelijk, alleen een switch aan-/uitzetten)
- 4 Vink onderin 'BSN doorsturen naar Factoring' aan
- 5 Klik op bevestigen
- 6 Klik rechtsonder op 'Ok'

| SELECTIE ACTIE                                           |                                                                  | Tardats 1 |
|----------------------------------------------------------|------------------------------------------------------------------|-----------|
| O Standaard betaingstermin wijzgen (per tandartsi)       |                                                                  |           |
| O Aanp. oproepcodes alle patiënten (per tandartsi)       |                                                                  |           |
| O Aanp. veld 'kopie-nota' alle patiënten (per tandarts!) |                                                                  |           |
| O Contr.mnd op 6 mnd na batste verr. (per tandartsi)     |                                                                  |           |
| O 8) alle patiënten contr.maand één maand later          |                                                                  |           |
| O Oproepcode op '6c' zetten (per tandartsi)              |                                                                  |           |
| O Wijz. landelijk volgnr zorgverzekeraar (per tandartsi) |                                                                  |           |
| O AV op 9 voor alle patienten van zv:                    |                                                                  | ×         |
| O Aanpassen nog te declareren verrichtingen              |                                                                  |           |
| O Ale patienten met selectiecode 'w' inactief maken      |                                                                  | X         |
| O Doorkhten patientenbestand                             | WAASCHUMING                                                      | X         |
| Doorichten bestand openstaande posten                    | Wit 0 and ESN meesturen near Factoring' optie bij alle patienten |           |
| AV op 0 voor alle patiënten van zv:                      | aanpassent                                                       |           |
| Alles 'pa' voor alle patiënten van zv:                   |                                                                  |           |
| Alles 'zb/jz' voor alle pablinben van:                   | Nee                                                              | 1000000   |
| Orgenda volgorde wisselen van                            | naar 🗌                                                           | Accession |
| BSN doorsturen naar factoring (ale patienten)            |                                                                  |           |
| Datum tonen bij invoeren van OPG                         |                                                                  |           |
| Blauw streepje onder knop anamnese                       |                                                                  |           |

#### Salusys van Flexdata

- 1 Ga naar de Ribbon 'Bestanden'
- 2 Open het scherm 'Service Bureaus'
- **3** Selecteer 'Infomedics'
- 4 Vink de optie aan 'Gebruik BSN nummer vanaf 1 januari 2018'
- 5 Sla de nieuwe instelling op

| 🥝 (천초 2 년 🖻 🖉 🖢 2 영 🖶 🌫 >                                                                                                    | <) ÷                                                                                                    |                                                                                                    | + 🛍 al                                                                           |                                             | macdemo2                  |
|----------------------------------------------------------------------------------------------------|----------------------------------------------------------------------------------------------------|----------------------------------------------------------------------------------------------------|----------------------------------------------------------------------------------|---------------------------------------------|---------------------------|
| 🌮 🎘 Salusys 関 Start 🦂 Patiér                                                                                                    | tenzorg 🕅 Tandtech                                                                                                    | niek 🔐 Financieel beheer                                                                                                    | 🐠 Overzichten                                                                    | 🛃 Bestanden 🛛 👷 To                          | pepassingen 🖸 Beheer      |
| Zorgverzekersar<br>en Zorgkartoor<br>Bureaus<br>Bureaus | Praktijken Holding                                                                                                    | Tariefgroeper                                                                                                    | n<br>ninstellen<br>den Recepten<br>inte                                          | Dynamische<br>Werkstukken<br>me organisatie | n CE-Registratie BKOuster |
| Service Briegan                                                                                                    | 2                                                                                                    |                                                                                                    | _                                                                                |                                             |                           |
| Zoeken Alles tonen Toon Inschef<br>Servicebureau CodeService Informedics 98013201<br>Famed 98059890                                                                                                    | Gegevens Contactpersor<br>Bedrijfsnaam<br>Bedrijfsnaam Toevoeging:<br>Bedrijfsnaam Afkorting:<br>Code Service Bureau:<br>Telefoon:<br>Email Adres:<br>Declaratie URL:<br>Web Site:<br>Adres<br>Adres<br>Huisnummer:<br>Posto. Woonplaats:<br>Land:<br>Postbusadres<br>Posto. Woonplaats:<br>Land: | Promedics     Factoring tandheekunde     Informedics     Southand     Southand | Gebruk BSN:<br>Gebruk BSN:<br>Overige:<br>Status: A<br>Invoerdatum: 1<br>Nobies: | Gebruik BSN nummer vanat                    | edics                     |
|                                                                                                    |                                                                                                    | Bedrijfsrapport Ni                                                                                                    | euw 🔀 Inactief ma                                                                | ken 🤤 Opslaan                               | Sluiten                   |

#### Oase van VST

- 1 Ga naar Beheer/Praktijken
- 2 Pas voor alle praktijken de code servicebureau aan
- 3 Ga naar Beheer/Instellingen
- 4 Zet het vinkje 'Stuur geen BSN naar factoring' aan of uit

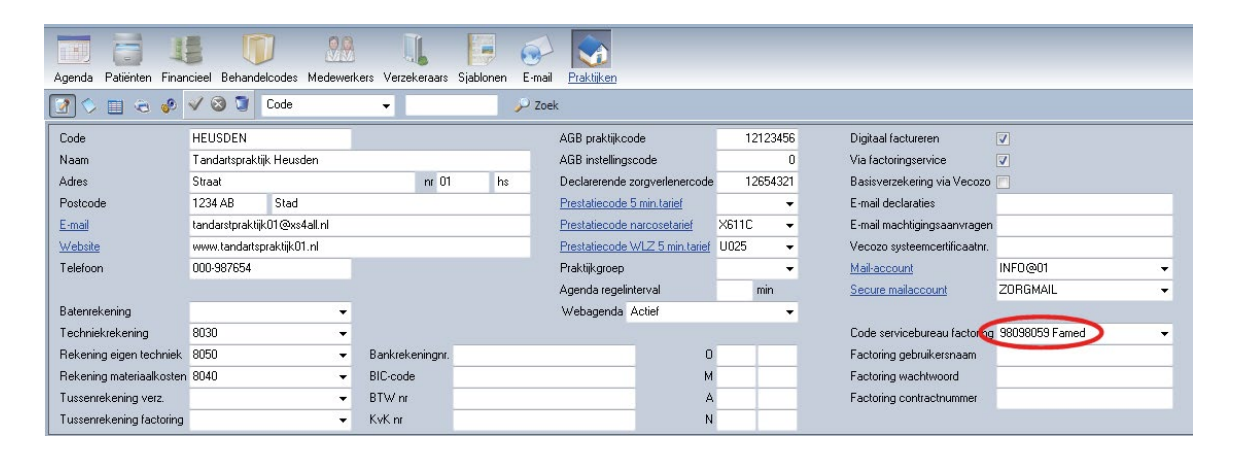

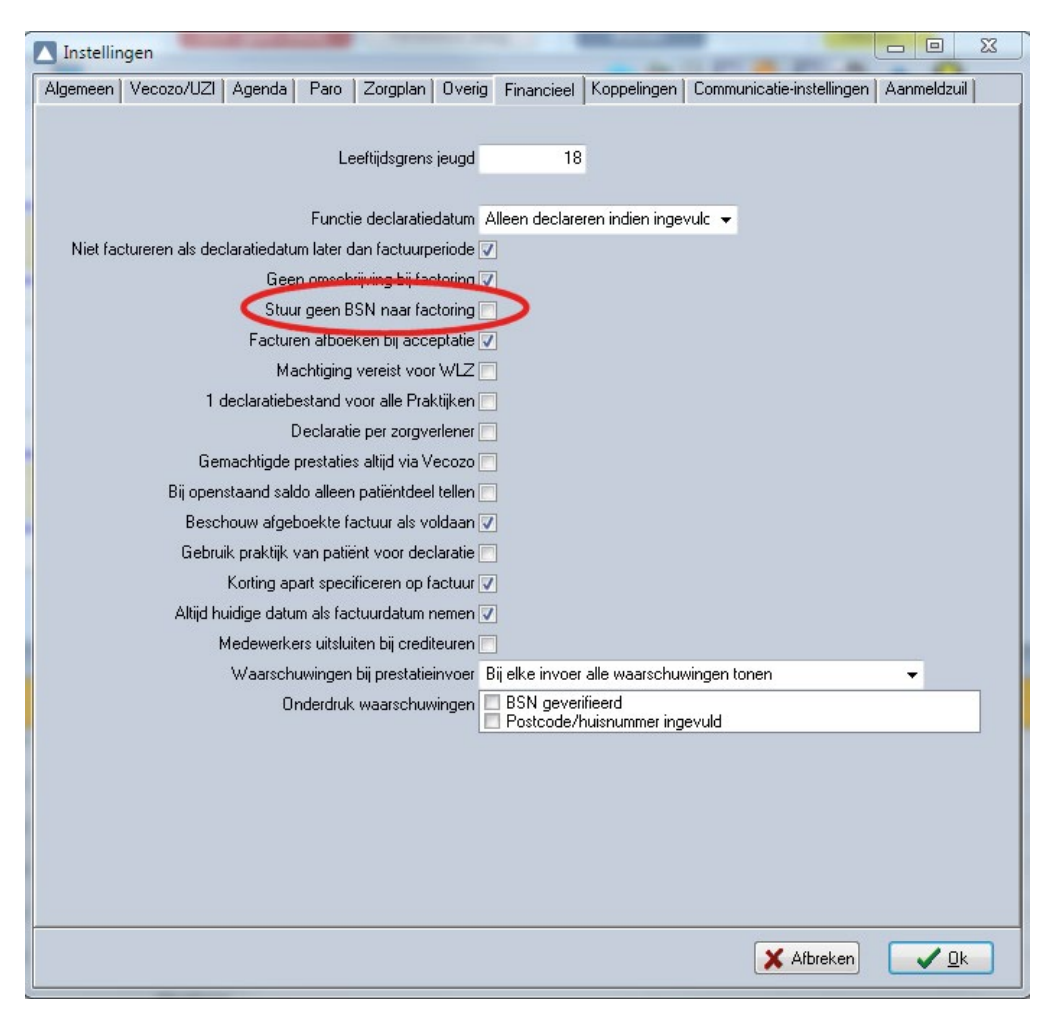

#### **Bytegear**

- 1 Ga naar Systeem/Programma opties
- 2 Kies 'Facturatie/Instellingen'
- **3** Kies daar bij '*Facturatie methode*' voor 'Via Infomedics en via VECOZO'
- 4 Vink 'BSN nummers van patiënten vermelden' aan
- **5** Geef het relatienummer op:

| 🔍 🛅 😰 🖶 🗶 =                                                   | ByteGear Orthodontiepraktijk Management Systeem 2.0                         |
|---------------------------------------------------------------|-----------------------------------------------------------------------------|
| Start Algemeen Patiënten Artsen / Relaties                    | Afspraken Declaraties Facturatie Tarieven Statistieken Stamgegevens Systeem |
| 🌤 🖾 🔲                                                         | Foto's paneel                                                               |
| Programma Gebruikers Query Logs<br>opties en rechten inzien * | LED displays Weergave 🗹 Wachtkamer paneel<br>en teksten opties "            |
| Opties Rechten Hulpprogramma's Logs inzien                    | Overige Weergave                                                            |
| Programma opties 🗙                                            |                                                                             |
| Program ma opties                                             | Facturatie methode                                                          |
|                                                               |                                                                             |
| Actiepunten                                                   | Facturatie methode: Via Infomedics en via VECOZO                            |
| - 🚨 Arts soorten                                              |                                                                             |
| - IIII Barcode scanners                                       | Markeer incasso                                                             |
| Declaraties                                                   | i Er wordt gebruik gemaakt van Clearing                                     |
| 🖶 🌆 Kleuren                                                   | BSN nummers van patiënten vermelden in declaratiebestand                    |
| -① Meldingen                                                  | In het declaratiebestand de techniekkosten uitsplitsen                      |
|                                                               | Relationummer Informedics: 12345                                            |
| Modules                                                       |                                                                             |
| Beriodieke markeringen                                        | Usemaam Fa-med:                                                             |
| -SBV-Z                                                        | Password Fa-med:                                                            |
| - 🕻 Telefonie                                                 | Infomedics debiteurenn:                                                     |
| 🗕 🖓 Tip van de dag                                            |                                                                             |
| - 🖧 Vecozo                                                    | Naamgeving declaratie bestand: <korte naam="">_<runnr></runnr></korte>      |
| -Lo Wachtkamer oproep module                                  |                                                                             |
|                                                               |                                                                             |
| Administraties                                                |                                                                             |
| 🖅 🧱 Agenda                                                    |                                                                             |
| - 🖫 Afsprakenkaart                                            |                                                                             |
| Correspondentie                                               |                                                                             |
| - 🕒 Dagoverzicht                                              |                                                                             |
| E-mail   SMTP   ZorgMail                                      |                                                                             |
| Facturatie     Mathoda                                        |                                                                             |
|                                                               |                                                                             |
|                                                               |                                                                             |

#### Ortho van HoCu Systems

- 1 Ga naar relatie
- 2 Zoeken de factoringmaatschappij
- 3 Wijzig via het vinkje BSN niet meesturen verwijderen

| Image: Second Second Secon | Patienten                         | i-Ortho            | Testfactoring                                                                                                    | <mark>4 1</mark> 8 |
|----------------------------------------------------------------------------------------------------|-----------------------------------|--------------------|----------------------------------------------------------------------------------------------------|--------------------|
| Virginge   Virginge   Virgi                                                                                                    |                                   | Nieuw              |                                                                                                    | <b>.</b>           |
| Verting Greeten     Verting Greeten     Verting Greeten <th>Agenda</th> <th>Wijzigen</th> <th>Datailaansuna 20 bilarangi jule Secturan Mictoria Correspondentia Media Natitia</th> <th></th>                                                                                                    | Agenda                            | Wijzigen           | Datailaansuna 20 bilarangi jule Secturan Mictoria Correspondentia Media Natitia                                                                                                    |                    |
| Image: Picker in the second second secon | Relaties                          | Zoeken             | Detangegerens neurospectrick racturen nistoire correspondente media notitie                                                                                                    |                    |
| Percel     Percel                                                                                                    | Facturen                          | Prikbord 0 🔀       | Type         factoring ma         Is praktijk         Is behandelaar         Is organisatie           Artstype         Q         Is arts         Is gebruiker         Tariefset         Set3 |                    |
| Augusta   Tors   Augusta   Augusta   Augusta   Augusta   Augusta   Augusta   Augusta   Augusta   Augusta   Augusta   Augusta   Augusta   Augusta   Augusta   Augusta   Augusta   Augusta   Augusta                                                                                                    |                                   | Bericht U          | Factoring                                                                                                    |                    |
| Bashoufry Afspraken<br>Eacher<br>Beher                                                                                                    | Todo<br>Afsluitingen<br>TariefSet | Oproep stoel/kamer | AGB code 09800000<br>Gebruik bestandslavout voor Famed C<br>V BSN niet meesturen in factoring bestand                                                                                        |                    |
|                                                                                                    | Beehreuding<br>Beheer             | Afspraken          |                                                                                                    |                    |

## **ONT-pakket**

- 1 Ga naar Hoofdmenu/ Instellingen/ Factoring
- 2 Selecteer Infomedics
- **3** In het onderste gedeelte van dit scherm kunnen ze aangeven wanneer ze de NAW-gegevens willen doorgeven
- 4 Het onderste item moeten ze dan NIET aanvinken

|                                                                                                    | <b>~</b>                       | Particulieren                                                                                                    |                                                                                                    |  |  |  |  |
|----------------------------------------------------------------------------------------------------|--------------------------------|----------------------------------------------------------------------------------------------------|----------------------------------------------------------------------------------------------------|--|--|--|--|
| Hdu                                                                                                    | et d<br>e fac<br>ET C<br>ok ir | porgeven van debiteurgeg<br>storingsmaatschappij hier o<br>)P!!! U geeft hiermee de a<br>ndien die gegevens gehei | gevens moet u alleen aanzetten indien<br>om vraagt.<br>Idresgegevens van de patiënt door.<br>m zijn! |  |  |  |  |
|                                                                                                    | Do                             | orgeven NAW gegeve                                                                                                | ens debiteur                                                                                         |  |  |  |  |
|                                                                                                    | ۲                              | Nooit                                                                                                    |                                                                                                    |  |  |  |  |
|                                                                                                    | 0                              | Alleen niet-residenten                                                                                            | Ook e-mailadres                                                                                      |  |  |  |  |
|                                                                                                    | $\circ$                        | ledereen                                                                                                    | Ook telefoonnummer                                                                                   |  |  |  |  |
|                                                                                                    |                                |                                                                                                    |                                                                                                    |  |  |  |  |
| Het NIET DOORGEVEN van BSN moet u alleen aanzetten indien u dat<br>met de factoringsmaatschappij overeengekomen bent. Of indien u zelf<br>van mening bent dat zij de BSN niet hoeven te ontvangen. Dit kan<br>gevolgen hebben voor het declaratieverkeer.<br>Doorgeven BSN aan factoring<br>Indien aan dan GEEN BSN doorgeven. |                                |                                                                                                    |                                                                                                    |  |  |  |  |
|                                                                                                    |                                |                                                                                                    |                                                                                                    |  |  |  |  |
|                                                                                                    |                                |                                                                                                    |                                                                                                    |  |  |  |  |

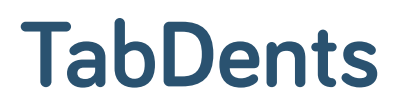

- 1 Ga naar behandelaars
- 2 Selecteer Infomedics incl. BSN of excl. BSN

|                                             |                    |                      |                                    |                                          |                                        | : ^                |
|---------------------------------------------|--------------------|----------------------|------------------------------------|------------------------------------------|----------------------------------------|--------------------|
| ten Zoeken star                             | ndaard Zoeken uitg | ebreid               |                                    |                                          |                                        | Zoeken             |
| ) Sorteren op numn                          | ner                |                      |                                    |                                          |                                        | Annuleren          |
| ) Sorteren op naam                          |                    |                      |                                    |                                          |                                        |                    |
| ) Sorteren op beroe                         | p                  |                      |                                    |                                          |                                        | Nieuw              |
|                                             |                    |                      |                                    |                                          |                                        | Help               |
| Type behandelaar<br>Tandarts - TD g         | roep               | ~                    | Behandelaar <u>c</u> ode<br>TD 1 ~ | AGB/Pensioencode (8 cijfers)<br>12046011 | Praktijknummer (8 cijfers)<br>12000054 | Qpslaan            |
| Titel                                       |                    |                      |                                    | Eigenaar van praktijk                    | Verwijderen                            |                    |
| de Weledelgeleerde Heer 🗸 🗸                 |                    |                      | ~                                  | Praktijkcode 1                           | -                                      |                    |
| /oorletters                                 | Achternaam         |                      |                                    | Declaratie op naam van                   | Eigen tarieven                         |                    |
| J.                                          | van der Tooth      |                      |                                    | Eigen declaratie                         | Afdrukopties  Plaketiketten  Lijsten   |                    |
| A <u>d</u> res                              |                    | Praktijknaam         |                                    | Verantwoordelijke behandelaar            |                                        |                    |
| Elementstreet 5                             | 5                  | Praktijk Tooth       |                                    | Eigen verantwoordelijkheid               |                                        |                    |
| Postcode                                    | Plaats             |                      | Land                               | Kamer van koophandel                     | Incassant ID (alleen voor incasso)     |                    |
| 1111 DD                                     | Amsterdam          |                      | Standaard 🛛 🗠                      | 12345678                                 | 12345678901234567890123456             |                    |
| Felefoon praktijk                           |                    | Telefoon privé       |                                    | Factoring                                | Factoringnummer                        |                    |
| 020-12345657                                |                    |                      |                                    | Infomedics incl. BSN                     | 12345                                  |                    |
| Felefoon spoedgeva                          | allen              | Telefoon mobiel      |                                    | Geen                                     | BIC (vereist bij IBAN acceptgiro)      |                    |
| *0627573787                                 |                    |                      | Fa-med                             | TESTNL2A                                 |                                        |                    |
| E-mail Website                              |                    | Infomedics incl. BSN |                                    |                                          |                                        |                    |
| *tabdents@planet.nl *www.tabdents.nl        |                    | Informedics excl BSN |                                    |                                          |                                        |                    |
| ZorgMail ZorgMail: EDI wachtwoord           |                    | woord                | Anders Medical Factoring           |                                          |                                        |                    |
| 500104282@Ims.lifeline. @ *******           |                    |                      |                                    | TJZ via Fa-med                           |                                        | A <u>f</u> drukken |
|                                             |                    |                      |                                    | TJZ via Infomedics incl BSN              |                                        |                    |
| 1 = Help Vensterhoogte en -breedte minimaal |                    |                      |                                    | TJZ via Netpoint                         |                                        |                    |
|                                             |                    |                      |                                    | TJZ via Infomedics excl BSN              |                                        |                    |

#### **Evolution**

- 1 Log in Evolution in als hoofdgebruiker
- 2 Ga naar Configureren/instellingen praktijk
- 3 Klik op de knop clearinginstituut en selecteer Infomedics

Clearinginstituut

4 Zet een vinkje aan of uit bij 'Stuur BSN mee in MZ301 claims'

| Van welk Clearin                              | nginstituut maakt u gebruik?<br>rekeringnota's | Fa-Med  | -        |
|-----------------------------------------------|------------------------------------------------|---------|----------|
| Verstuur cree                                 | dit declaraties<br>delingen samen in MZ301     |         |          |
| Stuur BSN m                                   | ee in MZ301 claims                             |         |          |
| Betaling aan<br>E-mailadres<br>E-mailsjabloon | Praktijk •                                     |         |          |
| Standaard pad                                 | C:\Users\edward.beunder\De                     | esktop\ | Bladeren |

# Exquise Next Generation van Vertimart

- 1 Ga naar 'Backoffice', naar 'Personeel & Relatie' en naar 'Administraties'
- 2 Kies bij 'Declareren bij restitutie' voor: 'Infomedics'. Klik op Toepassen, Opslaan & Sluiten

| Exquise N | lext Generation - | 1.2.19176.1                                       |                   |                   |                             |               |                                                                |                                                                            |
|-----------|-------------------|---------------------------------------------------|-------------------|-------------------|-----------------------------|---------------|----------------------------------------------------------------|----------------------------------------------------------------------------|
| Balie     | Behandelaar       | Backoffice > Personeel & Relatie > Administraties | Dashboard         |                   |                             |               |                                                                | 👔 Meldinger: 0 Chantal Buijs - Keppel                                      |
|           |                   | Administrati                                      | es                |                   |                             |               |                                                                |                                                                            |
|           |                   | Selecteer een                                     | administratie Geg | jevens van de     | geselecteerde administratie |               |                                                                |                                                                            |
|           |                   | Adios                                             | Alge              | mene gegeven      | 5                           |               | Declaratiegegevens                                             |                                                                            |
|           |                   | Buena Vista                                       | Na                | em administratie: | Adios                       |               | Praktijkcode:                                                  | 12345678                                                                   |
|           |                   | Vertimart                                         | Fur               | ctie              | Tandarts                    |               | Instellingscode:                                               |                                                                            |
|           |                   |                                                   | Bar               | knaam:            | Bankrelatie                 |               | Medicascode:                                                   |                                                                            |
|           |                   |                                                   | IBA               | N:                | NL02ABNA0123456789          |               | Incassantnaam:                                                 |                                                                            |
|           |                   |                                                   | Kurk              | -nummer:          |                             |               | Incassant-ID:                                                  |                                                                            |
|           |                   |                                                   | Bbw               | -nummer:          |                             |               | Declareren bij restitutie naar:                                | Infomedics *                                                               |
|           |                   |                                                   | Con               | tactgegevens      |                             |               | De verzekeraar keert uit aan:                                  | Zorgverlener *                                                             |
|           |                   |                                                   | Stra              | atnaam:           | Struatje                    | Huisnummer: 1 | Af te geven declaratienummer:<br>5                             | 7                                                                          |
|           |                   |                                                   | Pos               | tcode:            | 2234 AB                     |               | Forceer declaratienummer:                                      | 7:                                                                         |
|           |                   |                                                   | Wo                | onplaats:         | Driehuisachter              |               | U kunt hier een afwijkend deck<br>declaratie.                  | arabenummer opgeven voor de olgende                                        |
|           |                   |                                                   | Tele              | efoonnummer:      | 0199-621370                 |               | Wanneer dit nummer groter is<br>declaratienummer zal Exquise i | dan het huidige eerst af te geven<br>dit nummer als eerstvolgende gebruike |
|           |                   |                                                   | Mo                | biet              |                             |               |                                                                | \                                                                          |
|           |                   |                                                   | Fax               |                   |                             |               |                                                                |                                                                            |
|           |                   |                                                   | E-m               | sailadres:        | test123@vertimart.nl        |               |                                                                |                                                                            |

- 3 Maak een connectie met Infomedics. Log hiervoor eenmalig in
- 4 Ga naar 'Backoffice', naar 'Declareren & Ontvangsten', en naar 'Infomedics instellingen'
- 5 Klik op '*Connectie maken*'. Je wordt doorgestuurd naar het portaal. Daar mag je eenmalig in loggen

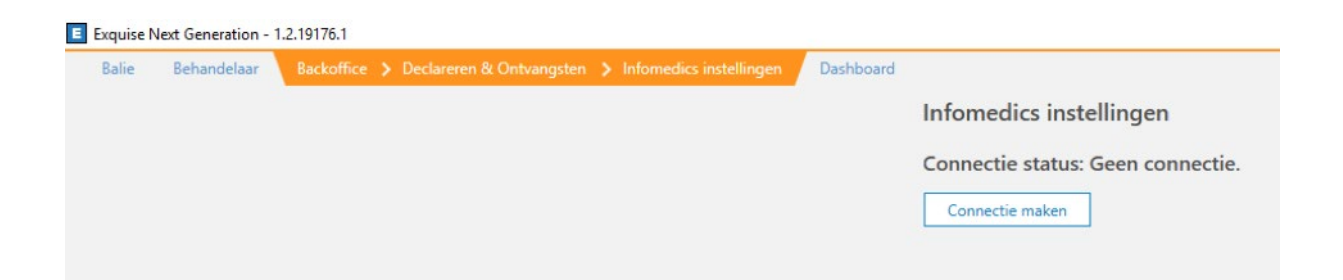

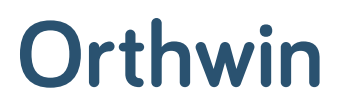

Netpoint regelt voor u uw instellingen in Orthwin.

U kunt hiervoor circa een week voor de overgang contact opnemen met Netpoint op telefoonnummer: 0416 – 540 505.

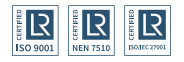

Infomedics B.V. 088 – 65 55 966 migratie@famed.nl

Versie 1.0.3.

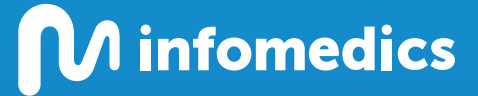

www.goedgeregeldvooriedereen.nl